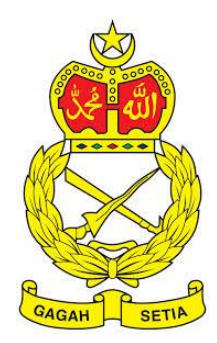

# SISTEM PENGURUSAN ASET

TENTERA DARAT MALAYSIA

# BAB H

MODUL RUJUKAN KOD DAN REKOD PEMBEKAL

# Isi Kandungan

## Perkara

## Mukasurat

| A. MODUL RUJUKAN KOD        | 202 |
|-----------------------------|-----|
| 1. PENGENALAN               |     |
| 1.1. Fungsi Modul           |     |
| 2. SUB MODUL RUJUKAN KOD    | 202 |
| 2.1. Klasifikasi Kod MOF    |     |
| B. MODUL REKOD PEMBEKAL     | 208 |
| 1. PENGENALAN               | 208 |
| 1.1. Fungsi Modul           | 208 |
| 2. SUB MODUL REKOD PEMBEKAL | 208 |
| 1.1. Senarai Pembekal       |     |

# BAB H RUJUKAN KOD DAN REKOD PEMBEKAL

## A. MODUL RUJUKAN KOD

## 1. PENGENALAN

### 1.1. Fungsi Modul

Modul Rujukan Kod adalah modul yang akan memaparkan maklumat Kod Aset yang yang berkaitan dengan aset yang digunakan Sistem SPA.

## 2. SUB MODUL RUJUKAN KOD

Sub Modul terdapat dibawah Rujukan Kod adalah :

a. Klasifikasi Kod MOF

### 2.1. Klasifikasi Kod MOF

Sub modul Kasifikasi Kod MOF terdapat 2 tugasan , iaitu :

- a. Daftar Kod
- b. Carian Kod

#### 2.1.1. Daftar Kod

Daftar Kod adalah bertujuan untuk mendaftarkan Kod Baru Aset ke dalam Sistem SPA

Pada Daftar Kod, terdapat 3 langkah, iaitu :

- a. Daftar Kategori
- b. Daftar Sub Kategori
- c. Daftar Jenis

#### a. Daftar Kategori

Langkah- langkah bagi Daftar Kategori

| Langkah 1 | Klik Modul Rujukan Kod             |
|-----------|------------------------------------|
|           | Senarai Sub Modul dipaparkan       |
| Langkah 2 | Klik Sub Modul Kkasifikasi Kod MOF |
|           | Senarai Kod MOF dipaparkan         |

| Klasifikasi Kod | MOF        |                |            | 🍘 Utama 🗧 Rujukan Kod |
|-----------------|------------|----------------|------------|-----------------------|
| 🔡 Senarai Kod M | OF 8,839   |                |            |                       |
| Kategori        | Sila Pilih | - + 3 Kategori | Sila Pilih | - +                   |
| Jenis           | Sila Pilih | * <b>+</b>     |            |                       |
| 4 1 2 2         | □ ↔        |                |            | ٩                     |

## Langkah 3

## Klik butang<sup>+</sup> pada KATEGORI Daftar Kategori dipaparkan

|           | Buildi I         | alogon alpapartan                 |        |
|-----------|------------------|-----------------------------------|--------|
|           | Daftar Kategori  |                                   | ×      |
|           | Kod              | 017                               |        |
|           | Diskripsi        |                                   | -4     |
|           | Kod Akruan Akaun | Sila Pilih                        | 5      |
| 6         | Simpan           |                                   | Tutup  |
| Longlop 4 | Kod dip          | aparan adalah kod terkini didalam | sistem |
| Langkan 4 | Masukk           | kan Diskripsi                     |        |
| Langkah 5 | Pilih KC         | DD AKRUAN AKAUN                   |        |
| Langkah 6 | Klik SIN         | /IPAN                             |        |
|           | Kod bag          | gi Kategori baru telah disimpan   |        |

## b. Daftar Sub Kategori

| Klasifikasi Kod MOF |                                               | 🎒 Utama 🚿 Rujukan Kod |
|---------------------|-----------------------------------------------|-----------------------|
| 🎛 Senarai Kod MOF 1 |                                               |                       |
| Kategori 017-       | PERISIAN PERTAHANA                            | - + 2                 |
| Jenis Sila F        | 1iih 🔹 🕇                                      |                       |
| 42660               |                                               | <b></b>               |
| Langkah 1           | Pilih KATEGORI yang baru didaftarkan          |                       |
|                     | Butang 🧭 adalah untuk mengemaskini maklumat l | kategori yang dipilih |
| Langkah 2           | Klik butang 🛨 pada SUB KATEGORI               |                       |
|                     | Daftar Sub Kategori dipaparkan                |                       |

| Daftar Sul | o Kategori | ×       |    |
|------------|------------|---------|----|
|            | Kod        | 017 002 |    |
|            | Diskripsi  |         | -3 |
| 4 - Simpan |            | Tutup   |    |

| Langkah 3 | Masukkan diskripsi Sub Kategori           |
|-----------|-------------------------------------------|
| Langkah 4 | Klik SIMPAN                               |
|           | Kod bagi Sub Kategori baru telah disimpan |

## c. Daftar Jenis

| Langkah 1 | Pilih KATEGORI                                                    |
|-----------|-------------------------------------------------------------------|
|           | Butang 🧭 adalah untuk mengemaskini maklumat kategori yang dipilih |
| Langkah 2 | Pilih SUB KATEGORI yang baru didaftarkan                          |
|           | Butang 🧖 adalah untuk mengemaskini maklumat kategori yang dipilih |
| Langkah 3 | Klik butang 📩 pada JENIS                                          |
|           | Daftar JENIS dipaparkan                                           |

| D         | aftar Jenis |                            | ×     |    |
|-----------|-------------|----------------------------|-------|----|
|           | Kod         | 017002 001                 |       |    |
|           | Diskripsi   | WEAPON DETECTOR            |       | -3 |
| 4-        | Simpan      |                            | Tutup |    |
| Langkah 3 | Masukl      | kan diskripsi Sub Kategori |       |    |
| Langkah 4 | Klik SI     | MPAN                       |       |    |

Kod bagi Sub Kategori baru telah disimpan

Proses mendaftar Kod baru selesai

### 2.1.2. Carian Kod

Carian Kod adalah bertujuan untuk mencari Kod Aset ke dalam Sistem SPA

Pada Carian Kod, terdapat 3 langkah, iaitu :

- d. Carian Kategori
- e. Carian Sub Kategori
- f. Carian Jenis

#### a. Carian Kategori

Langkah- langkah bagi Carian Kategori

| Langkah 1 | Klik Modul Rujukan Kod             |
|-----------|------------------------------------|
|           | Senarai Sub Modul dipaparkan       |
| Langkah 2 | Klik Sub Modul Kkasifikasi Kod MOF |
|           | Senarai Kod MOF dipaparkan         |

|   | Klasifikasi Kod MOF   E Senarai Kod MOF   Kategori   001 - PERALATAN DAN KELENGKAPAN - +    Jenis   Sila Plilih + |         |                    |                 |                     |                  |              |           |                     | ujukan Kod          |             |
|---|----------------------------------------------------------------------------------------------------|---------|--------------------|-----------------|---------------------|------------------|--------------|-----------|---------------------|---------------------|-------------|
|   |                                                                                                    | 🔡 Sena  | arai Kod MOF 622   |                 |                     |                  |              |           |                     |                     |             |
| 3 | ſ                                                                                                    | Kategor | ri                 | 001 - PERALATAN | DAN KELENGKAPAN 🔻   | + /              | Sub Kategori |           | Sila Pilih          | -                   | +           |
|   |                                                                                                    | Jenis   |                    | Sila Pilih      |                     | - +              |              |           |                     |                     |             |
|   |                                                                                                    | 4       |                    | ₽               |                     |                  |              |           |                     |                     | ٩           |
|   |                                                                                                    | Bil ↓†  | Kod                | ļţ.             | Kategori 🗍          | Sub Kategori     | 11           | Jenis 🕸   | SPA-TD Kod Aset 🛛 🕸 | SPA-TD Jenis Aset 🔱 |             |
|   |                                                                                                    | 1       | PERALATAN DAN KELE | NGKAPAN ICT     | PELAYAN<br>(SERVER) | TOWER SERVER     |              | 005001001 | TOWER SERVER        | 1010150800100002    | <b>i</b>    |
|   |                                                                                                    | 2       | PERALATAN DAN KELE | NGKAPAN ICT     | PELAYAN<br>(SERVER) | RACKMOUNT SERVER |              | 005001002 | RACKMOUNT SERVER    |                     | <b>(i</b> ) |
|   |                                                                                                    | 3       | PERALATAN DAN KELE | NGKAPAN ICT     | PELAYAN<br>(SERVER) | STORAGE SERVER   |              | 005001003 | STORAGE SERVER      |                     | <b>i</b>    |
|   |                                                                                                    | 4       | PERALATAN DAN KELE | NGKAPAN ICT     | PELAYAN<br>(SERVER) | BLADE SERVER     |              |           |                     |                     | i           |

Langkah 3

Pilih KATEGORI Senarai KOD dibawah KATEGORI yang dipilih dipaparkan

#### b. Carian Sub Kategori

| ł | Klasifi                                        | kasi Kod MOF        | -                                                    |                           |      |         |          |        |                                        |           |                            | 🙆 Utama > Ri          | ujukan Ko |
|---|------------------------------------------------|---------------------|------------------------------------------------------|---------------------------|------|---------|----------|--------|----------------------------------------|-----------|----------------------------|-----------------------|-----------|
|   | 🔡 Sena                                         | arai Kod MOF 20     |                                                      |                           |      |         |          |        |                                        |           |                            |                       | -         |
| - | Kategor                                        | ń                   | 001 - PERALATAN                                      | I DAN KELENGKAPA          | N 🔻  | +       | •        |        | Sub Kategori                           |           | 001002 - KOMPUTER          | • +                   | /         |
|   | Jenis                                          |                     | Sila Pilih                                           |                           |      | •       | +        |        |                                        |           |                            |                       |           |
|   | 4 1                                            |                     | €                                                    |                           |      |         |          |        |                                        |           |                            |                       | ٩         |
|   | Bil ↓†                                         | Kod                 | ļţ                                                   | Kategori                  | J† s | ub Kate | gori     |        | 11                                     | Jenis 🗐   | SPA-TD Kod Aset 斗          | SPA-TD Jenis Aset 🛛 🗍 |           |
|   | 1                                              | PERALATAN DAN KELEI | NGKAPAN ICT                                          | KOMPUTER                  | к    | OMPUTE  | R MEJA/D | DESKT  | DP                                     | 005002001 | KOMPUTER MEJA /<br>DESKTOP |                       | i         |
|   | 2 PERALATAN DAN KELEN<br>3 PERALATAN DAN KELEN |                     | IGKAPAN ICT KOMPUTER KOMPUTER RIBA /LAPTOP 005002002 | KOMPUTER RIBA /<br>LAPTOP |      | i       |          |        |                                        |           |                            |                       |           |
|   |                                                |                     | NGKAPAN ICT                                          | KOMPUTER                  | C    | OMPUTE  | R WORKS  | STATIO | TION 005002003 COMPUTER<br>WORKSTATION |           |                            | í                     |           |
|   | 4                                              | PERALATAN DAN KELEI | NGKAPAN ICT                                          | KOMPUTER                  | К    | OMPUTE  | R TABLET | r      |                                        | 005002004 | KOMPUTER TABLET            |                       | $\odot$   |

Langkah 1

Langkah 2

Pilih KATEGORI

Butang adalah untuk mengemaskini maklumat kategori yang dipilih
Pilih SUB KATEGORI

Senarai KOD dibawah KATEGORI dan SUB KATEGORI yang dipilih dipaparkan

c. Carian Jenis

| 🎛 Senarai Kod M | DF 1               |                     |                       |          |           |                                      |                                        |
|-----------------|--------------------|---------------------|-----------------------|----------|-----------|--------------------------------------|----------------------------------------|
| Kategori        | 001 - PERALATAN    | I DAN KELENGKAPAN   | • + 🥒                 | Kategori |           | 001002 - KOMPUTER                    | • + /                                  |
| Jenis           | 001002002 - KOM    | IPUTER RIBA /LAPTOF | - + /                 |          |           |                                      |                                        |
|                 |                    |                     |                       |          |           |                                      | ٩                                      |
| Bil ↓↑ Kod      | lt.                | Kategori ↓↑         | Sub Kategori          | .↓†      | Jenis 🗍   | SPA-TD Kod Aset $\downarrow\uparrow$ | SPA-TD Jenis Aset $\downarrow\uparrow$ |
| 1 PERALATAN D   | AN KELENGKAPAN ICT | KOMPUTER            | KOMPUTER RIBA /LAPTOP |          | 005002002 | KOMPUTER RIBA /<br>LAPTOP            | (                                      |
| 10 .            |                    |                     |                       |          |           |                                      |                                        |

Butangadalah untuk mengemaskini maklumat kategori yang dipilihLangkah 2Pilih SUB KATEGORI yang baru diCariankanButangadalah untuk mengemaskini maklumat kategori yang dipilihLangkah 3Pilih JENIS

KOD dibawah KATEGORI, SUB KATEGORI dan JENIS yang dipilih dipaparkan

- Langkah 5 Pilih butang:
  - a. Butang 🖄 untuk membuat salinan carian ke clipboard
  - Butang untuk muat turun data carian didalam format Microsoft Excel
  - c. Butang 🖹 untuk muat turun data carian didalam format CSV
  - d. Butang 🖾 untuk muat turun data carian didalam format PDF
  - e. Butang 💷 untuk memilih susunan hasil carian
  - f. Butang 🖶 untuk mencetak hasil carian mengikut format Agensi

## Langkah 6 Klik butang 🛈

## Maklumat Kelas Aset dipaparkan, sebagai rujukkan anggota

| Maklumat Kelas Aset 🛛 🕹                                                                                                    |
|----------------------------------------------------------------------------------------------------|
| 001002002<br>KOMPUTER RIBA /LAPTOP                                                                                                    |
| Komputer Riba (dikenal juga dengan istilah notebook/powerbook) adalah komputer bimbit (kecil dan<br>dapat dibawa ke mana-mana dengan mudah) yang terintegrasi pada sebuah selongsong. Beratnya<br>berkisar dari 1 hingga 6 kilogram tergantung dari ukuran, bahan dan spesifikasi. Sumber elektrik berasal<br>dari bateri atau adaptor A/C yang dapat digunakan untuk mengisi ulang bateri dan menyalakan<br>komputer itu sendiri. Ianya boleh digunakan dalam pelbagai fungsi seperti Komputer Reader, Komputer<br>Plan dll                                                                                                    |
| DESCRIPTION:<br>Laptop Computer or simply laptop (also notebook computer, notebook and notepad) is a small mobile<br>computer, typically weighing .4 to 5.4 kg, Laptops usually run on a single main battery or from an external<br>AC/DC adapter. Laptops usually have liquid crystal displays and most of them use different memory modules<br>for their random access memory (RAM), for instance, SO-DIMM in lieu of the larger DIMMs. In addition to a<br>built-in keyboard, they may utilize a touchpad (also known as a trackpad) or a pointing stick for input,<br>though an external keyboard or mouse can usually be attached. |
| Petaan Kepada Kod SPA-TD                                                                                                    |
| <ul> <li>005 - ICT</li> <li>005002 - KOMPUTER</li> <li>005002002 - KOMPUTER RIBA / LAPTOP</li> </ul>                                                                                                    |
| Tutup                                                                                                    |

Proses Carian Kod selesai

## **B. MODUL REKOD PEMBEKAL**

## 1. PENGENALAN

#### 1.1. Fungsi Modul

Modul Rekod pembekal adalah untuk mengendali maklumat pembekal

## 2. SUB MODUL REKOD PEMBEKAL

Sub Modul terdapat dibawah Rekod Pembekal adalah Senarai Pembekal

#### 1.1. Senarai Pembekal

Sub modul Senarai Pembekal terdapat 2 tugasan, iaitu :

- c. Daftar Pembekal
- d. Carian Pembekal

#### a. Daftar Pembekal

Langkah- langkah bagi Daftar Pembekal

| Langkah 1 | Klik Modul Rekod pembekal       |
|-----------|---------------------------------|
|           | Senarai Sub Modul dipaparkan    |
| Langkah 2 | Klik Sub Modul Senarai Pembekal |
|           | Senarai Pembekal dipaparkan     |

| Ser | arai Pembekal |               | 🍪 Utama 🚿 Rekod Pembekal |
|-----|---------------|---------------|--------------------------|
| 1   | •             |               | Q Dattar 3               |
| Bi  | . No. Kew. 🕸  | Nama Pembekal | 11                       |
| 1   |               | SYKT ABC      | $\oslash$                |
| 2   |               | ZAIN & CO     | $\oslash$                |

Langkah 3

Klik butang DAFTAR Daftar Pembekal dipaparkan

| Daftar Pembekal                                         |                                                                        |                                                                          | 🍪 Utama > Daftar Pembel   |
|---------------------------------------------------------|------------------------------------------------------------------------|--------------------------------------------------------------------------|---------------------------|
| 🗅 Maklumat Syarikat                                     |                                                                        |                                                                          |                           |
| Nama Pembekal *<br>Kod Bidang Kem. Kew. /<br>PKK / CIDB |                                                                        | No. Pendaftaran Kem.<br>Kewangan *<br>Tempoh Kod Bidang Kem. Kew<br>CIDB |                           |
| No. Telefon                                             |                                                                        | No. Faks                                                                 |                           |
| Alamat                                                  |                                                                        | Alamat 2                                                                 |                           |
| Alamat 3                                                |                                                                        | Poskod                                                                   |                           |
| Bandar                                                  |                                                                        | Negeri                                                                   | Sila Pilih                |
| Negara                                                  |                                                                        | Emel Syarikat                                                            |                           |
| Laman Web                                               |                                                                        | No. SSM *                                                                |                           |
| Status Syarikat                                         | Bumiputera                                                             |                                                                          |                           |
|                                                         | 🖲 Bukan Bumiputera                                                     |                                                                          |                           |
| 🗅 Maklumat Personel                                     |                                                                        |                                                                          |                           |
| Nama                                                    |                                                                        | Emel                                                                     |                           |
| No. Telefon Pejabat                                     |                                                                        | No. Telefon Bimbit                                                       |                           |
| Jawatan                                                 |                                                                        |                                                                          |                           |
|                                                         |                                                                        |                                                                          | 5 Daftar Tetapan Semula   |
| Langkah 4                                               | Isikan ruangan<br>a. Maklumat Syarikat<br>b. Maklumat Personel –<br>TD | wakil syarikat                                                           | yang berurusan dengan pił |
| Makluma                                                 | at dengan tanda 🔸 adalah WA                                            | JIB di isi                                                               |                           |
| Langkah 5                                               | Klik DAFTAR<br>Syarikat Pembekal berjay<br>Butang_TETAPAN_SEMI         | a didaftarkan<br>JLA adalah u                                            | intuk mengosongkan ruang  |
|                                                         | bagi anggota mengisi sen                                               | nula Daftar Pe                                                           | mbekal                    |

## b. Carian Pembekal

Langkah- langkah bagi Carian Pembekal

| Langkah 1 | Klik Modul Rekod pembekal      |
|-----------|--------------------------------|
|           | Senarai Sub Modul dipaparkan   |
| Langkah 2 | Klik Sub Modul Senarai Pembeka |
|           | Senarai Pembekal dipaparkan    |

| Daft   | ar Pembekal |        |                                   | 🍪 Utama 🗧 Daftar Pembekal |  |
|--------|-------------|--------|-----------------------------------|---------------------------|--|
| 10     | T           |        |                                   | 3 ZNZ Q Daftar            |  |
| Bil.   | No. Kew.    | ĴĴ     | Nama Pembekal                     | 11                        |  |
| 1      | W-839938929 |        | ZNZ TIJARAH SDN BHD               | <b>⊘</b> -4               |  |
| 1 reko | d           |        |                                   | < 1 >                     |  |
| L      | angkah 3    | Isikar | n nama syarikat dan klik butang 🍳 |                           |  |
|        |             | Pemb   | bekal akan dipaparkan             |                           |  |
| L      | angkah 4    | Klik b | utang 🧭                           |                           |  |
|        |             | Maklu  | umat pembekal akan dipaparkan     |                           |  |

| Nama Pembekai                        | ZAIN & CO   | No. Pendaftaran Kem.             |              |         |
|--------------------------------------|-------------|----------------------------------|--------------|---------|
| Kod Bidang Kem. Kew. /<br>PKK / CIDB |             | Tempoh Kod Bidang Kem. I<br>CIDB | Kew. / PKK / | <b></b> |
| No. Telefon                          | 03-26986255 | No. Faks                         | 03-26986969  |         |
| Alamat                               |             | Alamat 2                         |              |         |
| Alamat 3                             |             | Poskod                           |              |         |
| Bandar                               |             | Negeri                           | Sila Pilih   |         |
| Negara                               |             | Emel Syarikat                    |              |         |
| Laman Web                            |             | No. SSM *                        |              |         |
| Status Syarikat                      | Bumiputera  |                                  |              |         |
| □ Maklumat Personel                  |             |                                  |              |         |
| Nama                                 |             | Emel                             |              |         |
| No. Telefon Pejabat                  |             | No. Telefon Bimbit               |              |         |
| Jawatan                              |             |                                  |              |         |
|                                      |             |                                  |              |         |

Maklumat Pembekal berjaya dikemaskini